## UGT CEC

Comisión Ejecutiva Confederal

Informatica Centro de Incidencias de Correo cic@cec.ugt.org

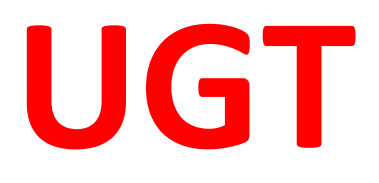

# Manual configuración de IMAP4s

## [MANUAL CONFIGURACION IMAP4S V2]

## Configuración de IMAP4s Paso a paso

Para la configuración de POP3 se seguirán los siguientes pasos.

Hemos creado una cuenta de prueba llamada <u>user1@ifes.ugt.org</u>. Dicha cuenta tiene los siguientes datos:

Cuenta: <u>user1@ifes.ugt.org</u>

Usuario: <u>user1@ifes.ugt.org</u>

Contraseña: user1.1234

Procedemos a configurar la cuenta de correo en un Outlook 2016, estos pasos son válidos para cualquier versión de Outlook, Tendremos en cuenta que los valores proporcionados (usuarios, contraseñas, servidores, etc.) son los necesarios para cualquier cliente de correo

### **Elegiremos configurar manualmente**

| nfiguración automática de la cu<br>Configuración manual de una cuen | <b>Jenta</b><br>ta o conexión a otros tipos de servidores.                | Þ |
|---------------------------------------------------------------------|---------------------------------------------------------------------------|---|
|                                                                     |                                                                           |   |
| Cuenta de correo electrónico                                        |                                                                           |   |
| Su nombre:                                                          |                                                                           |   |
|                                                                     | Ejemplo: Naiara Padilla                                                   |   |
| Dirección de correo electrónico:                                    |                                                                           |   |
|                                                                     | Ejemplo: naiara@contoso.com                                               |   |
| Contraseña:                                                         |                                                                           |   |
| Denita la contraceña:                                               |                                                                           |   |
| Repita la contrasena.                                               | Escriba la contraseña proporcionada por su proveedor de acceso a Internet |   |
|                                                                     |                                                                           |   |
| Configuración manual o tipos de s                                   | servidores adicionales                                                    |   |
|                                                                     |                                                                           |   |
|                                                                     |                                                                           |   |
|                                                                     |                                                                           |   |
|                                                                     |                                                                           |   |
|                                                                     |                                                                           |   |
|                                                                     |                                                                           |   |
|                                                                     |                                                                           |   |

### Correo electrónico Pop o Imap

| Agregar cuenta                                                                            | ×              |
|-------------------------------------------------------------------------------------------|----------------|
| Elegir el tipo de cuenta                                                                  | 卷              |
| O Office 365                                                                              |                |
| Configuración automática de cuentas de Office 365                                         |                |
| Dirección de correo electrónico:                                                          |                |
| Ejemplo: naiara@contoso.com                                                               |                |
| POP o MAP<br>Configuración avanzada de cuentas de correo electrónico POP o IMAP           |                |
| O Exchange ActiveSync<br>Configuración avanzada de servicios que usan Exchange ActiveSync |                |
| < Atrás Siguiente >                                                                       | Cancelar Ayuda |

Configuraremos la cuenta como sigue a continuación. Los servidores Imap4s y Smtp pueden definirse de dos formas, <u>por nombre o por IP</u>, tal y como se muestra.

Los nombres de los servidores son:

Correo entrante: correo.ugt.org o su IP: 195.55.120.9

Correo saliente: <u>correo.ugt.org</u> o su IP: <u>195.55.120.9</u>

| 🧼 Agregar nueva cuenta                                                     |                                                                       | ×                                                                                           |  |  |  |
|----------------------------------------------------------------------------|-----------------------------------------------------------------------|---------------------------------------------------------------------------------------------|--|--|--|
| <b>Configuración de correo electr</b> o<br>Estos valores son necesarios pa | <mark>ónico de Internet</mark><br>ara que la cuenta de correo electró | śnico funcione.                                                                             |  |  |  |
| Información sobre el usuario                                               |                                                                       | Configuración de la cuenta de prueba                                                        |  |  |  |
| Su nombre:                                                                 | user1                                                                 | Después de rellenar la información de esta pantalla, le                                     |  |  |  |
| Dirección de correo electrónico:                                           | user1@ifes.ugt.org                                                    | recomendamos que pruebe su cuenta haciendo clic en el<br>botón. (Requiere conexión de red.) |  |  |  |
| Información del servidor                                                   |                                                                       |                                                                                             |  |  |  |
| Tipo de cuenta                                                             | IMAP                                                                  | Probar configuración de la cuenta                                                           |  |  |  |
| Servidor de correo entrante:                                               | correo.ugt.org                                                        | Probar configuración de la cuenta haciendo clic en<br>el botón Siguiente                    |  |  |  |
| Servidor de correo saliente (SMTP):                                        | correo.ugt.org                                                        | -                                                                                           |  |  |  |
| Información de inicio de sesión                                            |                                                                       |                                                                                             |  |  |  |
| Nombre de usuario:                                                         | user1@ifes.ugt.org                                                    |                                                                                             |  |  |  |
| Contraseña:                                                                | ****                                                                  |                                                                                             |  |  |  |
| Record                                                                     | ar contraseña                                                         |                                                                                             |  |  |  |
| Requerir inicio de sesión utilizando<br>contraseña segura (SPA)            | ) Autenticación de                                                    | Más configuraciones                                                                         |  |  |  |
|                                                                            |                                                                       | < Atrás Siguiente > Cancelar                                                                |  |  |  |

En el nombre de usuario, escribiremos el usuario que se ha creado para esta cuenta, en nuestro caso <u>user1@ifes.ugt.org</u>

Y La contraseña es la que hemos creado, en este caso <u>user1.1234</u>. Marcaremos el check Recordar contraseña si estuviese desmarcado

Una vez cumplimentado este paso pincharemos en

Más configuraciones...

### Y seleccionaremos la pestaña Servidor de Salida.

Aquí marcaremos la opción señalada en la imagen.

| 🧶 Conf        | iguración de corre                               | o electrónio                | o de Internet                                     | ×  |
|---------------|--------------------------------------------------|-----------------------------|---------------------------------------------------|----|
| General       | Servidor de salida                               | Conexión                    | Avanzadas                                         |    |
| ⊠ Mise<br>⊚ U | rvidor de salida (SMT<br>tilizar la misma config | P) requiere<br>guración que | autenticación<br>mi servidor de correo de entrada |    |
|               | niciar sesión utilizand                          | o                           |                                                   | _  |
| Þ             | lombre de usuario:                               |                             |                                                   |    |
| 0             | Iontraseña:                                      |                             |                                                   |    |
|               |                                                  | 🗹 Recorda                   | r contraseña                                      |    |
|               | Requerir Autentica                               | ación de con                | traseña segura (SPA)                              |    |
|               | niciar sesion en ei ser                          | vidor de cor                | reo de entrada ances de enviar corre              | 0  |
|               |                                                  |                             |                                                   |    |
|               |                                                  |                             | Aceptar Cancel                                    | ar |

# En la pestaña Avanzadas comprobaremos que los valores sean los de la imagen

| General         | Elemento           | os enviados       | Elementos e    | liminados |
|-----------------|--------------------|-------------------|----------------|-----------|
| Servidor d      | e salida           | Conexión          | Ava            | nzadas    |
| Números de pue  | rto del servidor - |                   |                |           |
| Servidor de er  | itrada (IMAP):     | 993 Usar p        | redeterminados |           |
| Usar el sig     | uiente tipo de coi | nexión cifrada: 🤤 | 5SL            | $\sim$    |
| Servidor de sa  | lida (SMTP): 5     | 87                |                |           |
| Usar el sig     | uiente tipo de coi | nexión cifrada: 🛛 | Autom.         | $\sim$    |
| Tiempo de esper | a del servidor —   |                   |                |           |
| Corto 🔳         | Larg               | jo 1 minuto       |                |           |
| Carpetas ——     |                    |                   |                |           |
| Ruta de acces   | o de la carpeta r  | aíz:              |                |           |
|                 |                    |                   |                |           |
|                 |                    |                   |                |           |
|                 |                    |                   |                |           |
|                 |                    |                   |                |           |
|                 |                    |                   |                |           |
|                 |                    |                   |                |           |

#### **Carpetas Imap**

Vamos a proceder a elegir las carpetas de correo que sincronizaremos con nuestro cliente de correo, seleccionamos Carpetas IMAP y pincharemos en consulta

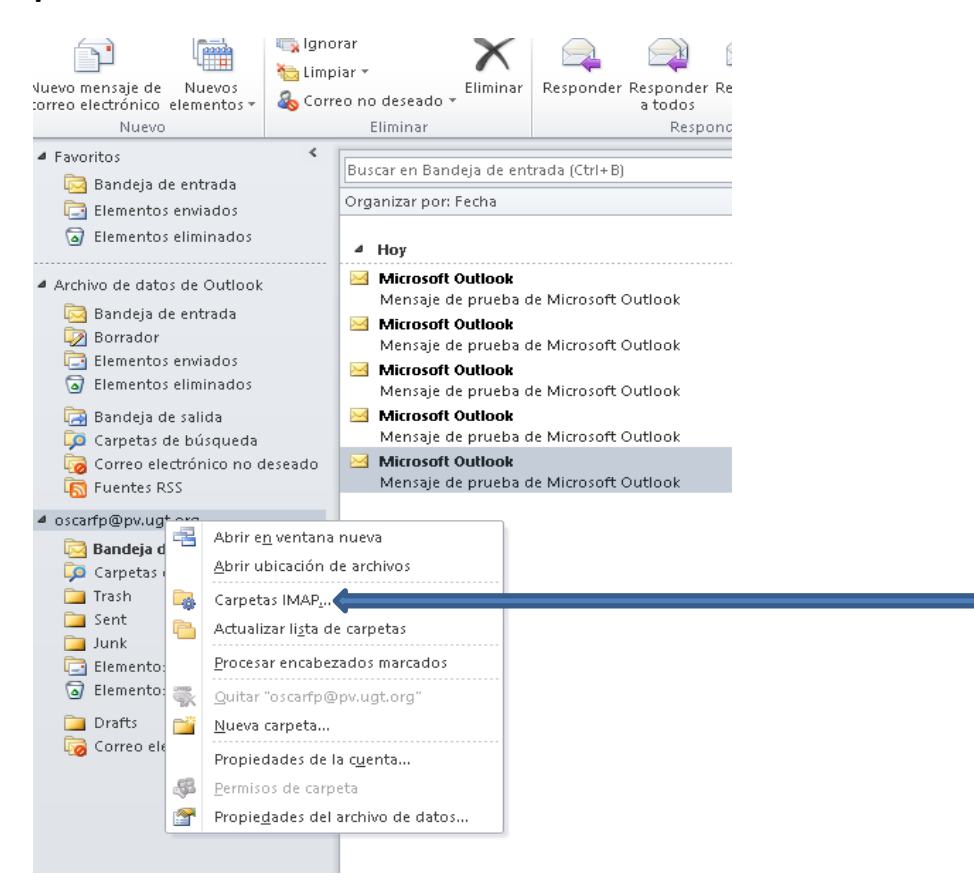

## Se listaran todas las carpetas disponibles, suscribimos las que necesitemos

| l                                                                                                    | s concengan: |          |                   |
|----------------------------------------------------------------------------------------------------|--------------|----------|-------------------|
| Todo Susci                                                                                                    | ito          |          | onsulta<br>etener |
| Carpetas<br>Bandeja de entrada<br>Correo electrónico no dese<br>Drafts<br>Elementos eliminados<br>Elementos enviados | eado         | <b>^</b> | uscribir          |

#### **OUTLOOK CALDAV SYNCHRONIZER**

Debido a una incompatibilidad de ActiveSync, podemos apreciar que la sincronización de los contactos es correcta, salvo por los grupos, los sincroniza con error, Microsoft es el desarrollador de este software de sincronización y tiene publicado una nota técnica donde expone esta problemática, que a día de hoy no tiene solución prevista.

https://support.microsoft.com/en-us/help/2811596/cannot-create-outlook-contact-groupswhen-connected-to-eas-account

Para salvar este problema nos apoyamos en un software de terceros gratuito **OUTLOOK CALDAV SYNCHRONIZER**, funciona sobre Outlook 2019, 2016, 2013, 2010 and 2007disponible en el siguiente link:

https://github.com/aluxnimm/outlookcaldavsynchronizer/releases/download/v3.6.2/Outlo okCalDavSynchronizer-3.6.2.zip

Lo descargamos, descomprimimos e instalamos, con todo por defecto, aceptamos, siguiente, etc.

Ŧ × Bandeja de entrada - oscarfp@pv.ugt.org - Outlook Archivo Inicio Enviar y recibir Carpeta Vista CalDav Synchronizer ♀ ¿Qué desea hacer? 🕕 About Synchronize now 🔦 Synchronization Profiles Reports 🚀 General Options 州 Status CalDav Synchronizer Buscar en Buzón actual (Ctrl... 🔎 Buzón actual 📼 > 🖳 Responder í 🖓 Responder a todos 🛛 🖓 Reenviar Microsoft Outlook <oscarfp( Todo No leídos **34 1** -Más nuevo 🗸 12:43 PM ▲ Hoy Mensaje de prueba de Microsoft Outlook Microsoft Outlook Mensaje de prueba de Micr... 12:43 PM Mensaje de correo electrónico enviado Mensaje de correo automáticamente por Microsoft Outlook al comprobar Microsoft Outlook la configuración de su cuenta. Mensaje de prueba de Mic... 12:41 PM Mensaje de correo  $\sim$ Microsoft Outlook Mensaje de prueba de Mic... 12:40 PM Mensaje de correo ..... Microsoft Outlook Mensaje de prueba de Mic... 12:39 PM 22 Mensaje de correo . . . Microsoft Outlook Mensaje de prueba de Micr... 12:39 PM Mensaie de correo Conectado Elementos: 5 Sin leer: 3 B + 100% Todas las carpetas están actualizadas.  $\square$ - --

Una vez instalado, al abrir Outlook tendremos integrada la herramienta:

#### **CONFIGURACION DE CALDAV SYNCHRONIZER**

Lo primero que haremos será agregar un archivo de datos Outlook (\*.pst) en nuestro perfil de correo, para ellos pinchamos en el menú Archivo de Outlook arriba a Izquierda:

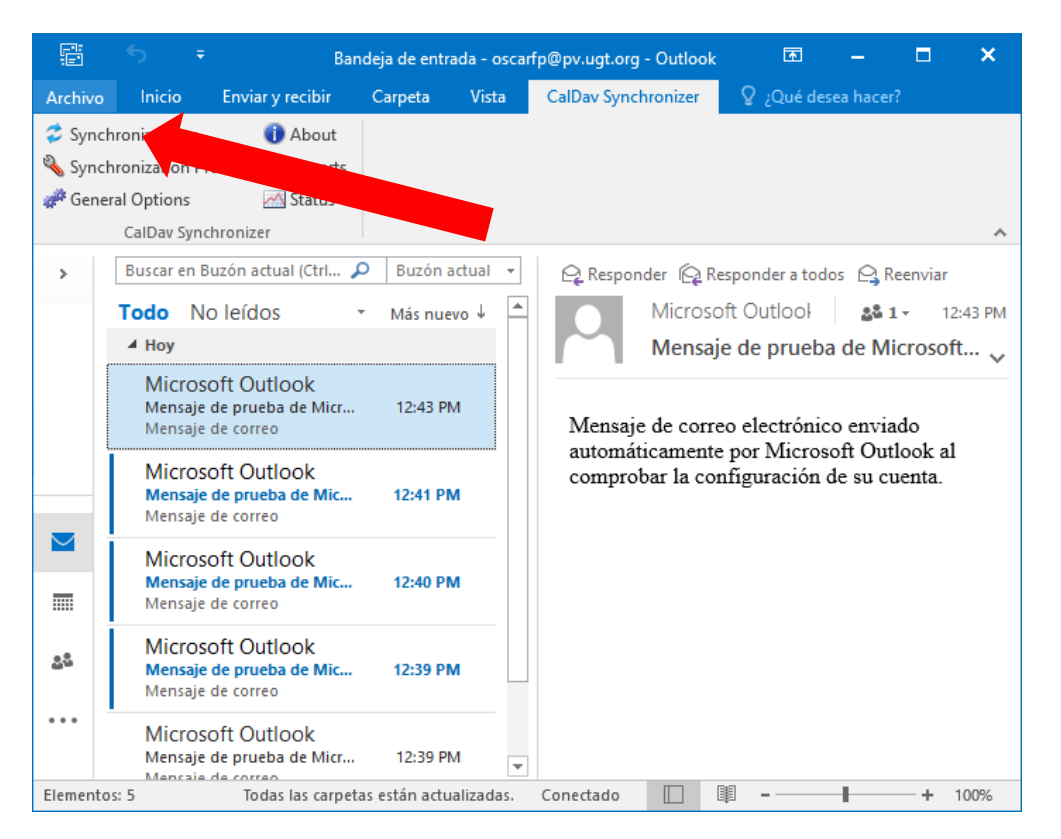

A continuación, pulsamos Configuración de la cuenta

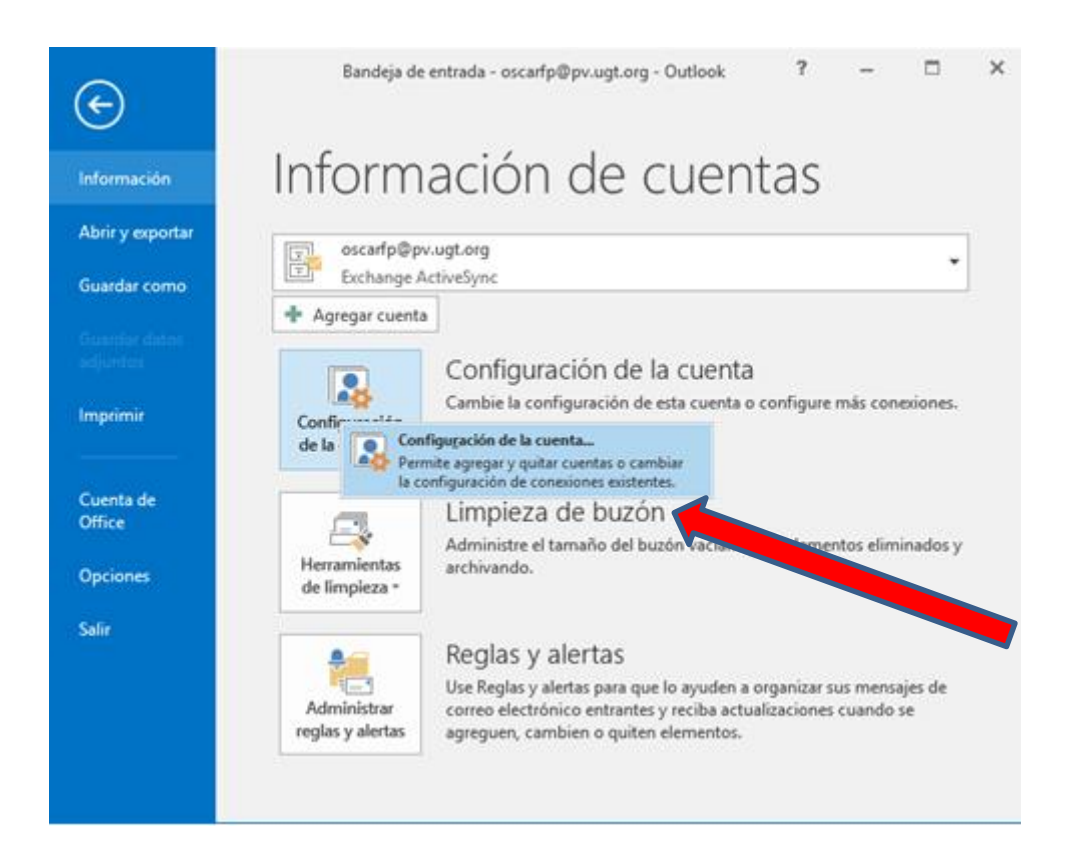

#### Iremos a la pestaña "Archivos de Datos "y pulsamos sobre agregar

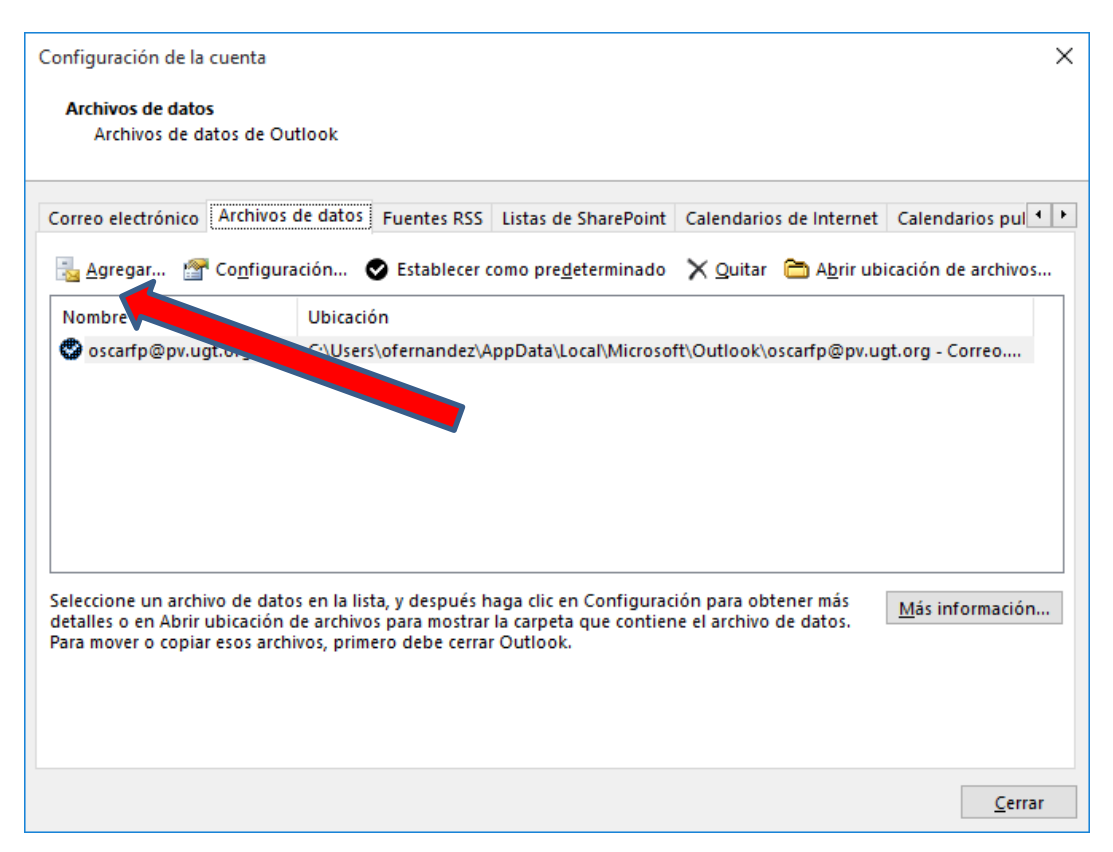

Se abrirá una caja de dialogo, donde podremos indicar donde se estará nuestro archivo de Outlook en nuestro PC, por ejemplo, en Mis Documentos en una carpeta Mi Correo y le daremos Aceptar y cerramos el resto de cajas.

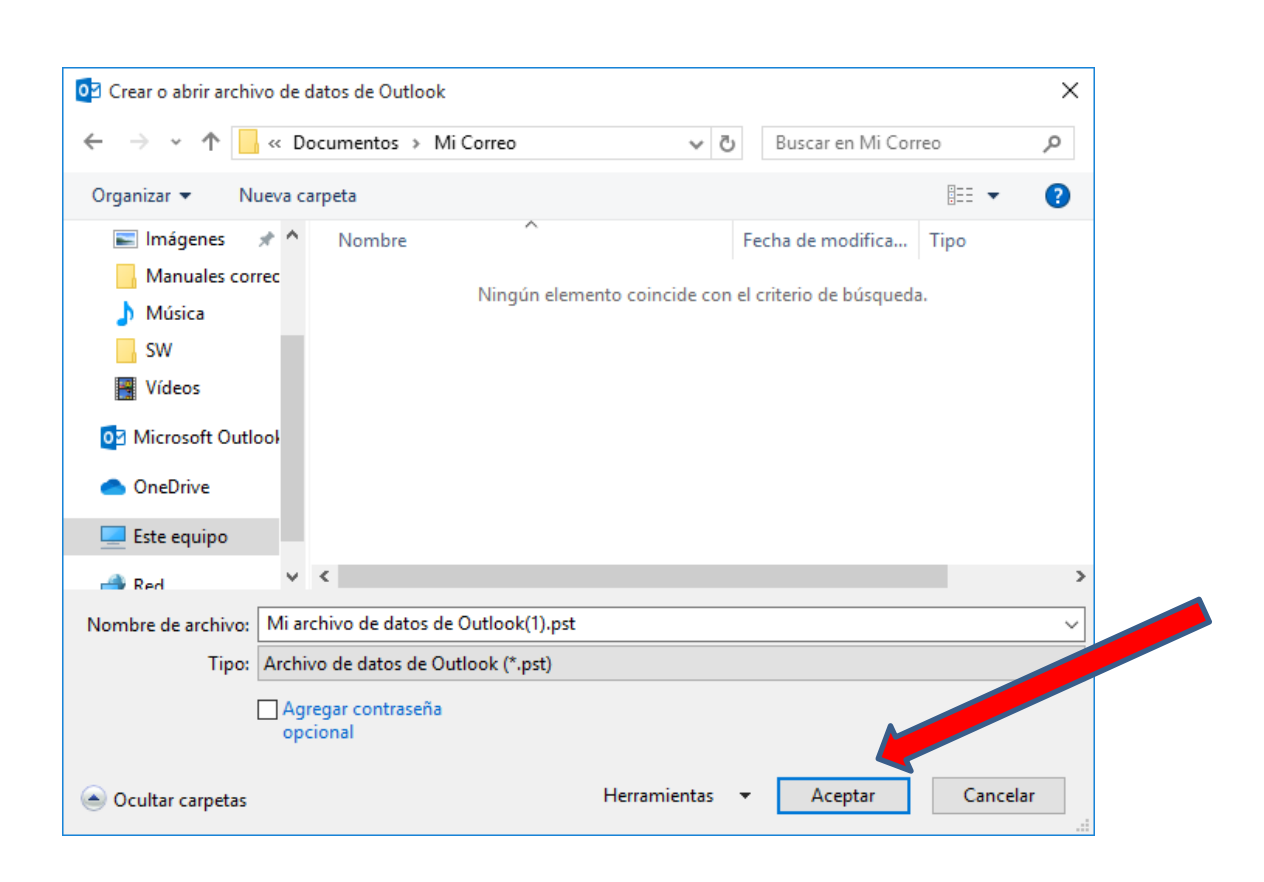

Ya tenemos nuestro PST configurado, lo podemos ver debajo de las carpetas de nuestro Buzón, ahora vamos a añadir una carpeta del tipo Contactos, para ello utilizaremos la vista de carpetas de Outlook pinchando en los tres puntos como en la imagen y seleccionaremos Carpetas:

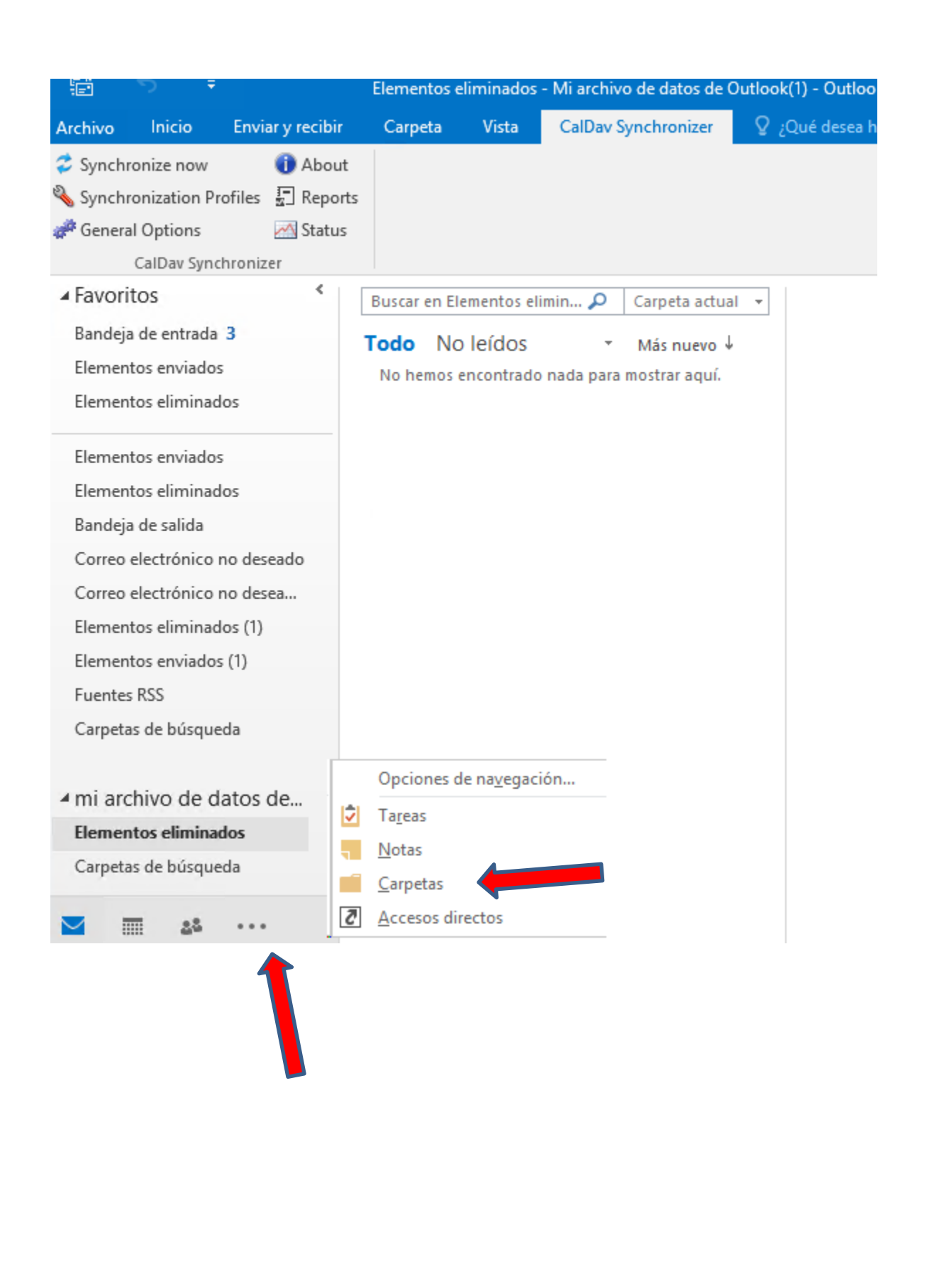

Crearemos nuestra carpeta de contactoscon botón derecho de raton el nombre de nuestro archivo y picando sobre Nueva Carpeta

| Archivo Inicio Enviary recibir Carpeta Vista CalDav Synchronizer   Synchronization Profiles Sentronization Profiles Sentronization Profiles Sentronization Profiles Sentronizer Bandeja de salida CalDav Synchronizer Buscar en Elementos eliminados (Ctrl-E) Carpeta acti Calendario Correo electrónico no de Correo electrónico no de Correo electrónico no de Correo electrónico no de Correo electrónico no de Elementos eliminados (1) Elementos eliminados (1) Encolator de devo Abrir ubicación de archivos Carpetas de búsqueda Abrir ubicación de archivos Carpetas de búsqueda Nueya carpeta Vueya carpeta Ordenar subcarpetas de la A a la Z                                                                                                    | 🖶 5 -                                                                                                    |                                       | Elementos eliminados    | - Mi archivo de datos de | Outlook(1) - Outlook         | <b>•</b> –  |              |
|----------------------------------------------------------------------------------------------------|----------------------------------------------------------------------------------------------------|---------------------------------------|-------------------------|--------------------------|------------------------------|-------------|--------------|
| <ul> <li>Synchronization Profiles</li> <li>Reports</li> <li>Status</li> <li>CalDaw Synchronization</li> <li>Calland Synchronization</li> <li>Calland Synchronization</li> <li>Contactos</li> <li>Correce electrónico no de</li> <li>Correce electrónico no de</li> <li>Correce electrónico electrónico electrónico electrónico electrónico electrónico electrónico electrónico electrónico electrónico electrónico electrónico electrónico electr</li></ul>                                                          | Archivo Inicio E                                                                                                    | nviar y recibir                       | Carpeta Vista           | CalDav Synchronizer      | ♀ ¿Qué desea hacer?          |             |              |
| Bandeja de salida   Calendario   Carpeta acti   Correo electrónico no de   Correo electrónico no de   Correo electrónico no de   Correo electrónico no de   Correo electrónico no de   Diario (Solo este PC)   Elementos eliminados (1)   Elementos enviados (1)   Elementos enviados (1)   Fuentes RSS   Notas (Solo este PC)   Problemas de sincronizac   Tareas   Carpetas de búsqueda   Abrir en ventana nueva   Abrir ubicación de archivos   Carpetas de búsqueda   Nueva carpetas   Nueva carpetas   Carpetas de bús   Carpetas de bús   Carpetas de la A a la Z                                                                                                    | <ul> <li>Synchronize now</li> <li>Synchronization Profil</li> <li>General Options</li> <li>CalDav Synchronization</li> </ul> | i About<br>les ਯ∏ Reports<br>i Status |                         |                          |                              |             |              |
| Calendario Por Fecha * Más nuevo     Contactos     Correo electrónico no de     Correo electrónico no de     Diario (Solo este PC)     Elementos eliminados (1)   Elementos enviados (1)   Elementos enviados (1)   Fuentes RSS   Notas (Solo este PC)   Problemas de sincronizac   Tareas   Carpetas de búsqueda     Abrir envienca de archivos   Carpetas de búsqueda     Abrir ubicación de archivos   Carpetas de búsqueda     Nueva carpeta   Nueva carpeta   Quertar subcarpetas de la A a la Z                                                                                                    | 📑 Bandeja de salida                                                                                                    | <b>*</b>                              | Buscar en Elementos eli | iminados (Ctrl+B)        |                              | P           | Carpeta acti |
| Image: Contactos   Image: Contactos   Image: Contactos <td< td=""><td>Calendario</td><td>· ·</td><td>Todo No leídos</td><td></td><td></td><td>Por Fecha 🔻</td><td>Más nuevo</td></td<>                                                                                                    | Calendario                                                                                                    | · ·                                   | Todo No leídos          |                          |                              | Por Fecha 🔻 | Más nuevo    |
| Correo electrónico no de   Correo electrónico no de   Diario (Solo este PC)   Elementos eliminados (1)   Elementos enviados (1)   Fuentes RSS   Notas (Solo este PC)   Problemas de sincronizac   Tareas   Carpetas de búsqueda   Abrir ubicación de archivos Elementos eliminados de ou" Nueva carpeta Querrar "Mi archivo de datos de Ou" Nueva carpeta Querrar "Mi archivo de la A a la Z Elementos 0                                                                                                    | Sector Contactos                                                                                                    |                                       |                         | No hemos encont          | rado nada para mostrar aquí. |             |              |
| <ul> <li>Correo electrónico no de</li> <li>Diario (Solo este PC)</li> <li>Elementos eliminados (1)</li> <li>Elementos enviados (1)</li> <li>Fuentes RSS</li> <li>Notas (Solo este PC)</li> <li>Problemas de sincronizac</li> <li>Tareas</li> <li>Carpetas de búsqueda</li> <li>Abrir eg ventana nueva<br/>Abrir ubicación de archivos</li> <li>Carpetas de búsqueda</li> <li>Abrir eg ventana nueva<br/>Abrir ubicación de archivos</li> <li>Carpetas de búsqueda</li> <li>Ordenar subcarpetas de la A a la Z</li> </ul>                                                                                                    | Correo electrónico                                                                                                    | no de                                 |                         |                          |                              |             |              |
| <ul> <li>Diario (Solo este PC)</li> <li>Elementos eliminados (1)</li> <li>Elementos enviados (1)</li> <li>Fuentes RSS</li> <li>Notas (Solo este PC)</li> <li>Problemas de sincronizac</li> <li>Tareas</li> <li>Carpetas de búsqueda</li> <li>Abrir en ventana nueva<br/>Abrir ubicación de archivos</li> <li>Elementos eliminos</li> <li>Carpetas de búsqueda</li> <li>Quertar "Mi archivo de datos de Ou"</li> <li>Nueya carpeta</li> <li>Ordenar subcarpetas de la A a la Z</li> </ul>                                                                                                    | 📁 Correo electrónico                                                                                                    | no de                                 |                         |                          |                              |             |              |
| <ul> <li>Elementos eliminados (1)</li> <li>Elementos enviados (1)</li> <li>Fuentes RSS</li> <li>Notas (Solo este PC)</li> <li>Problemas de sincronizac</li> <li>Tareas</li> <li>Carpetas de búsqueda</li> <li>Abrir en ventana nueva</li> <li>Abrir en ventana nueva</li> <li>Abrir ubicación de archivos</li> <li>Carpetas de búsqueda</li> <li>Carpetas de búsqueda</li> <li>Ordenar subcarpetas de la A a la Z</li> </ul>                                                                                                    | 🐻 Diario (Solo este PO                                                                                                    | C)                                    |                         |                          |                              |             |              |
| <ul> <li>Elementos enviados (1)</li> <li>Fuentes RSS</li> <li>Notas (Solo este PC)</li> <li>Problemas de sincronizac</li> <li>Tareas</li> <li>Carpetas de búsqueda</li> <li>Abrir en ventana nueva</li> <li>Abrir ubicación de archivos</li> <li>Carpetas de bús</li> <li>Cerrar "Mi archivo de datos de Ou"</li> <li>Nueva carpeta</li> <li>Ordenar subcarpetas de la A a la Z</li> </ul>                                                                                                    | 📕 Elementos eliminad                                                                                                    | dos (1)                               |                         |                          |                              |             |              |
| Fuentes RSS   Notas (Solo este PC)   Problemas de sincronizac   Tareas   Carpetas de búsqueda   Elementos elimi   Carpetas de bús   Carpetas de bús   Carpetas de la A a la Z                                                                                                    | 📒 Elementos enviado                                                                                                    | os (1)                                |                         |                          |                              |             |              |
| <ul> <li>Notas (Solo este PC)</li> <li>Problemas de sincronizac</li> <li>Tareas</li> <li>Carpetas de búsqueda</li> <li>Abrir en ventana nueva<br/><u>Abrir en ventana nueva</u><br/><u>Abrir ubicación de archivos</u><br/><u>Cerrar "Mi archivo de datos de Ou"</u> </li> <li>Nueya carpeta</li> <li>Ordenar subcarpetas de la A a la Z</li> </ul>                                                                                                    | Fuentes RSS                                                                                                    |                                       |                         |                          |                              |             |              |
| <ul> <li>Problemas de sincronizac</li> <li>Tareas</li> <li>Carpetas de búsqueda</li> <li>Abrir en ventana nueva<br/>Abrir ubicación de archivos</li> <li>Elementos elim</li> <li>Carpetas de bús</li> <li>Cerrar "Mi archivo de datos de Ou"</li> <li>Nueya carpeta</li> <li>Ordenar subcarpetas de la A a la Z</li> </ul>                                                                                                    | 📒 Notas (Solo este PC                                                                                                    | C)                                    |                         |                          |                              |             |              |
| Image: Second and Second and Secon | Problemas de sincr                                                                                                    | ronizac                               |                         |                          |                              |             |              |
| ✓ mi archivo de de toc de         ✓ mi archivo de de toc de         ☑ Elementos elimi         ☑ Carpetas de bús         ☑ Carpetas de bús         ☑ Carpetas de bús         ☑ Carpetas de bús         ☑ Carpetas de bús         ☑ Carpetas de bús         ☑ Carpetas de bús         ☑ Carpetas de bús         ☑ Carpetas de bús         ☑ Ordenar subcarpetas de la A a la Z                                                                                                    | 🕏 Tareas                                                                                                    |                                       |                         |                          |                              |             |              |
| <ul> <li>✓ mi archivo de de toc de Abrir en ventana nueva</li> <li>➢ Elementos elimi</li> <li>➢ Carpetas de búsc</li> <li>△ Errar "Mi archivo de datos de Ou"</li> <li>Nueva carpeta</li> <li>○ Ordenar subcarpetas de la A a la Z</li> </ul>                                                                                                    | 搅 Carpetas de búsqu                                                                                                    | eda                                   |                         |                          |                              |             |              |
| Elementos elimi       Abrir en ventana nueva         Øcarpetas de búsz       Abrir ubicación de archivos         © Carpetas de búsz       Cerrar "Mi archivo de datos de Ou"         Nueva carpeta       Nueva carpeta         Que de construction de la A a la Z       Ordenar subcarpetas de la A a la Z                                                                                                    | ▲ mi archivo de data                                                                                                    |                                       |                         |                          |                              |             |              |
| Carpetas de bús Cerrar "Mi archivo de datos de Ou"  Nueva carpeta Ordenar subcarpetas de la A a la Z                                                                                                    | Elementos elimi                                                                                                    | Abrir en vent                         | ana nueva               |                          |                              |             |              |
| Image: Cerrar "Mi archivo de datos de Ou"       Image: Cerrar "Mi archivo de datos de Ou"       Image: Cerrar "Mi archivo datos de Ou"       Image: Cerrar "Mi archivo datos de Ou"       Image: Cerrar "Mi archivo datos de Ou"       Image: Cerrar "Mi archivo datos de Ou"       Image: Cerrar "Mi archivo datos de Ou"       Image: Cerrar "Mi archivo datos de Ou"       Image: Cerrar "Mi archivo datos de Ou"       Image:                                                                                                    | 🗭 Carpetas de búse                                                                                                    | Abrir ubicaci                         | on de archivos          |                          |                              |             |              |
| Nueva     Ordenar subcarpetas de la A a la Z                                                                                                    | 8                                                                                                    | 🗙 <u>C</u> errar "Mi ar               | chivo de datos de Ou    |                          |                              |             |              |
| 2↓ Ordenar subcarpetas de la A a la Z                                                                                                    | M III 22                                                                                                    | Nue <u>v</u> a carpe                  | ta                      |                          |                              |             |              |
|                                                                                                    | Elementos: 0                                                                                                    | Ordenar sub                           | carpetas de la A a la Z |                          |                              |             |              |

Le daremos nombre y tipo de carpeta en nuestro caso Contactos y pulsando aceptar para finalizar

| Ê 5 <del>.</del>                                                                                                    | Elementos eliminados - M                                                                                                    | i archivo de datos de C                                                                           | Outlook(1) - Outloc                                 | ok 🗖   |
|----------------------------------------------------------------------------------------------------|----------------------------------------------------------------------------------------------------|---------------------------------------------------------------------------------------------------|-----------------------------------------------------|--------|
| Archivo Inicio Enviar y recibir                                                                                                    | Carpeta Vista O                                                                                                    | alDav Synchronizer                                                                                | ♀ ¿Qué desea ł                                      | nacer? |
| Archivo       Inicio       Enviar y recibir         Synchronize now <ul> <li>About</li> <li>Synchronization Profiles</li> <li>Report</li> <li>General Options</li> <li>Status</li> <li>CalDav Synchronizer</li> </ul> Bandeja de salida <ul> <li>CalDav Synchronizer</li> </ul> Bandeja de salida <ul> <li>Calendario</li> <li>Contactos</li> <li>Correo electrónico no de</li> <li>Correo electrónico no de</li> <li>Correo electrónico no de</li> <li>Diario (Solo este PC)</li> <li>Elementos eliminados (1)</li> <li>Elementos enviados (1)</li> <li>Fuentes RSS</li> <li>Notas (Solo este PC)</li> </ul> Problemas de sincronizac         Tareas       Carpetas de búsqueda | Carpeta Vista C<br>s<br>Crear nueva carpeta<br>Nombre:<br>Tode<br>Nombre:<br>Contenido de la carp<br>Elementos de Correc<br>Elementos de Correc<br>Elementos de Correc<br>Elementos de Formu<br>Elementos de Formu<br>Elementos de Tarea | eta:<br>b y elementos para expo<br>cto<br>b y elementos para expo<br>lario de InfoPath<br>Aceptar | Q ¿Qué desea l<br>X<br>oner V<br>oner V<br>Cancelar | nacer? |
| Elementos eliminados     Carpetas de húsqueda                                                                                                    |                                                                                                    |                                                                                                   |                                                     |        |
| v carpetas de basqueda                                                                                                    |                                                                                                    |                                                                                                   |                                                     |        |

Ya tenemos nuestra carpeta de contactos en nuestro archivo Personal de datos Outlook, ahora vamos a configurar Caldav, en la pestaña de Caldav podremos editar nuestro perfil de sincronización de los contactos, en el icono señalado en la imagen:

|                            |                                                          |                                                         | Bandeja de          | entrada  | - oscarfp@pv.ugt.org - Oi | utlook                                                        | T                             | -       |                 | ×        |
|----------------------------|----------------------------------------------------------|---------------------------------------------------------|---------------------|----------|---------------------------|---------------------------------------------------------------|-------------------------------|---------|-----------------|----------|
| Archivo                    | Inicio                                                   | Enviar y recibir                                        | Carpeta             | Vista    | CalDav Synchronizer       | ♀ ¿Qué desea                                                  | hacer?                        |         |                 |          |
| 🗢 Sync<br>🔦 Sync<br># Gene | hronize now<br>hronization<br>eral Options<br>CalDav Syr | r i About<br>Profiles 🔄 Reports<br>Status<br>nchronizer |                     |          |                           |                                                               |                               |         |                 | ~        |
| >                          | Buscar en Todo                                           | Buzón actual (Ctrl 🖌<br>No leídos                       | D Buzon<br>Más nuev | tual →   | Responder R R<br>Microso  | esponder a todos<br>oft Outlook <o:<br>je de prueba d</o:<br> | C Reen<br>scarfp(<br>le Micro | oviar   | 1- 1<br>)utlook | 12:43 PM |
|                            | Micro<br>Mensaj<br>Mensaj                                | osoft Outlook<br>je de prueba de Micr<br>je de correo   | 12:43 PM            |          | Mensaje de corre          | eo electrónico (                                              | enviado                       | al co   | mproh           | v<br>ar  |
|                            | Micro<br>Mensaj<br>Mensaj                                | soft Outlook<br>je de prueba de Mic<br>je de correo     | 12:41 PM            |          | la configuración          | de su cuenta.                                                 | i Outiot                      | K ai co | mproo           | au       |
|                            | Micro<br>Mensaj<br>Mensaj                                | osoft Outlook<br>je de prueba de Mic<br>je de correo    | 12:40 PM            |          |                           |                                                               |                               |         |                 |          |
| <u>2</u> 2                 | Micro<br>Mensaj<br>Mensaj                                | osoft Outlook<br>je de prueba de Mic<br>je de correo    | 12:39 PM            |          |                           |                                                               |                               |         |                 |          |
| •••                        | Micro<br>Mensaj<br>Mensaj                                | soft Outlook<br>je de prueba de Micr<br>je de correo    | 12:39 PM            |          |                           |                                                               |                               |         |                 |          |
| Element                    | os: 5 Sin le                                             | er: 3 Toda                                              | as las carpetas     | están ac | tualizadas. Conectado     |                                                               | -                             | -       | +               | 100%     |

En la siguiente ventana pulsamos sobre el símbolo + en verde para agregar nuestro perfil

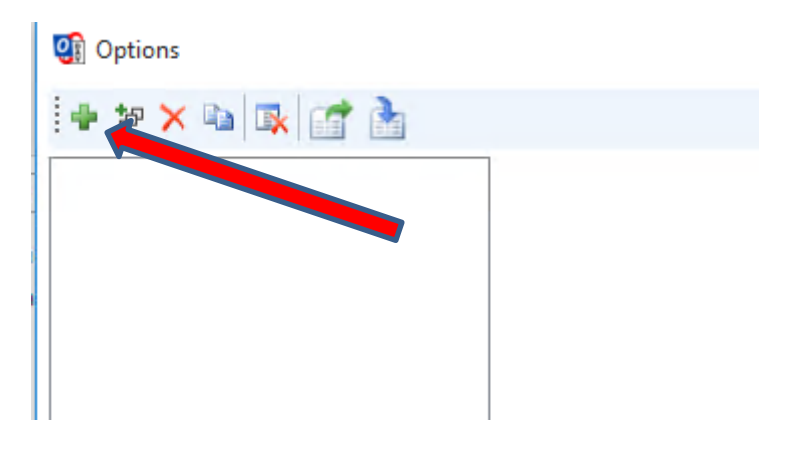

Seleccionamos el tipo de configuración que vamos utilizar, en nuestro caso SOGo y pulsamos Ok

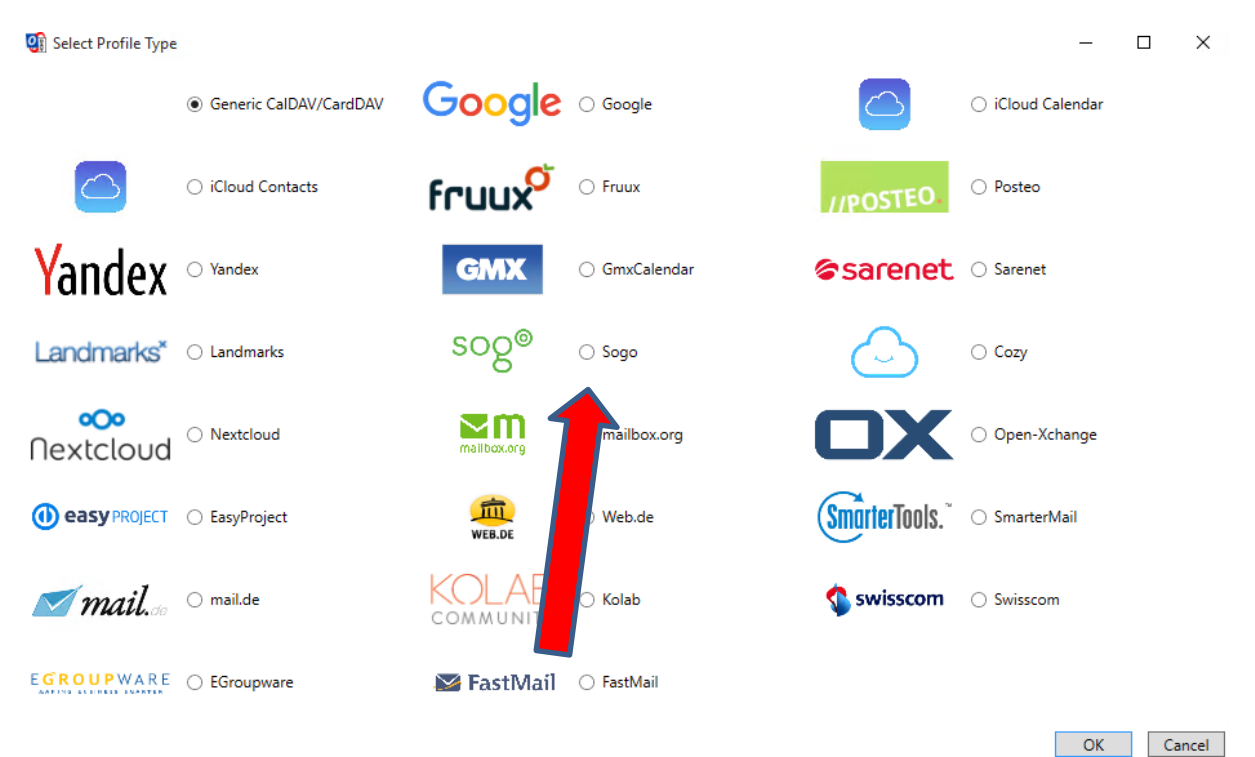

En el siguiente formulario, ponemos un nombre descriptivo al perfil, seleccionamos nuestra carpeta de contactos personales para que se sincronice con nuestro buzón, en el botón Missing

| Q Options       | – – ×                                                              |
|-----------------|--------------------------------------------------------------------|
| + to 🗙 🖬 🕵 📑 👌  |                                                                    |
| Oscar_Contactos | Name: Oscar_Contactos                                              |
|                 | Outlook Settings                                                   |
|                 | Outlook folder:                                                    |
|                 | Synchronize items immediately after change                         |
|                 | Server Settings                                                    |
|                 | D Seleccionar carpeta X                                            |
|                 | U<br>Pr<br>Sr<br>Sr<br>Sr<br>Sr<br>Sr<br>Sr<br>Sr<br>Sr<br>Sr<br>S |
|                 | Show Advanced Settings                                             |
|                 | OK Cancel                                                          |

Rellenamos los campos como en la imagen, la URL es <u>https://correo.ugt.org/SOGo/dav/</u> username y email son nuestra cuenta de correo, sin olvidarnos de nuestra contraseña

| 💽 Options       |                                            | – 🗆 X                                                        |  |  |  |  |  |  |
|-----------------|--------------------------------------------|--------------------------------------------------------------|--|--|--|--|--|--|
| 4 to 🗙 🖬 🕵 📑 👌  |                                            | _                                                            |  |  |  |  |  |  |
| Socar_Contactos | Name: Oscar_Contactos                      |                                                              |  |  |  |  |  |  |
|                 | Outlook Settings                           |                                                              |  |  |  |  |  |  |
|                 | Outlook folder: Mis Contactos              |                                                              |  |  |  |  |  |  |
|                 | Synchronize items immediately after change |                                                              |  |  |  |  |  |  |
|                 | Server Settings                            |                                                              |  |  |  |  |  |  |
|                 | DAV URL: https://correo.ugt.org/SOGo/dav/  |                                                              |  |  |  |  |  |  |
|                 | Username:                                  | oscarfp@pv.ugt.org                                           |  |  |  |  |  |  |
|                 | Password:                                  | ****                                                         |  |  |  |  |  |  |
|                 | Email address:                             | oscarfp@pv.ugt.org                                           |  |  |  |  |  |  |
|                 |                                            | lest or discover settings                                    |  |  |  |  |  |  |
|                 | Sync Settings                              |                                                              |  |  |  |  |  |  |
|                 | Synchronization mode:                      | $Outlook \leftarrow \rightarrow Server (Two-Way)  \curlyvee$ |  |  |  |  |  |  |
|                 | Synchronization interval (minutes):        | 30 ~                                                         |  |  |  |  |  |  |
|                 |                                            |                                                              |  |  |  |  |  |  |
|                 |                                            |                                                              |  |  |  |  |  |  |
|                 |                                            |                                                              |  |  |  |  |  |  |
|                 |                                            |                                                              |  |  |  |  |  |  |
|                 |                                            |                                                              |  |  |  |  |  |  |
|                 |                                            |                                                              |  |  |  |  |  |  |
|                 |                                            |                                                              |  |  |  |  |  |  |
|                 |                                            |                                                              |  |  |  |  |  |  |
|                 |                                            |                                                              |  |  |  |  |  |  |
|                 | Show Advanced Settings                     |                                                              |  |  |  |  |  |  |
|                 |                                            | OK Cancel                                                    |  |  |  |  |  |  |
|                 |                                            |                                                              |  |  |  |  |  |  |
|                 |                                            |                                                              |  |  |  |  |  |  |
|                 |                                            |                                                              |  |  |  |  |  |  |
|                 |                                            |                                                              |  |  |  |  |  |  |

Pulsando Ok habremos terminado nuestra configuración, de esta manera tendremos todos nuestros contactos y grupos de contactos sincronizados tanto en el Buzón como en nuestro Outlook

#### Contactos en SOGo

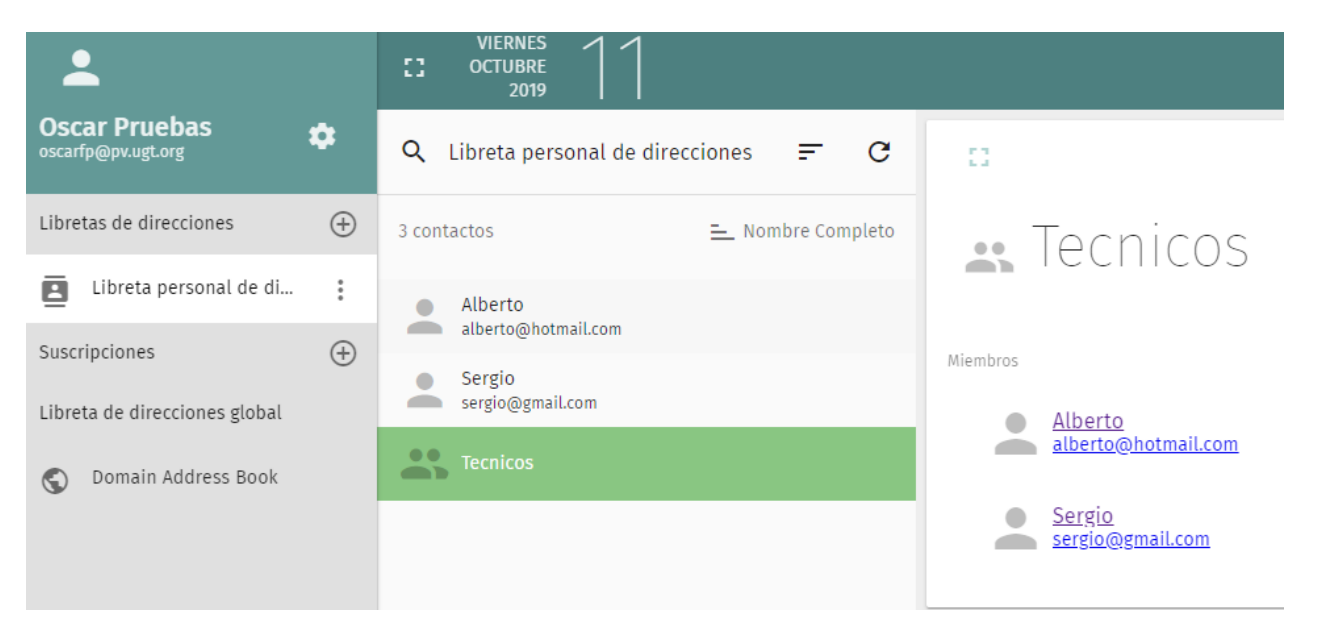

#### Contactos en nuestro Outlook

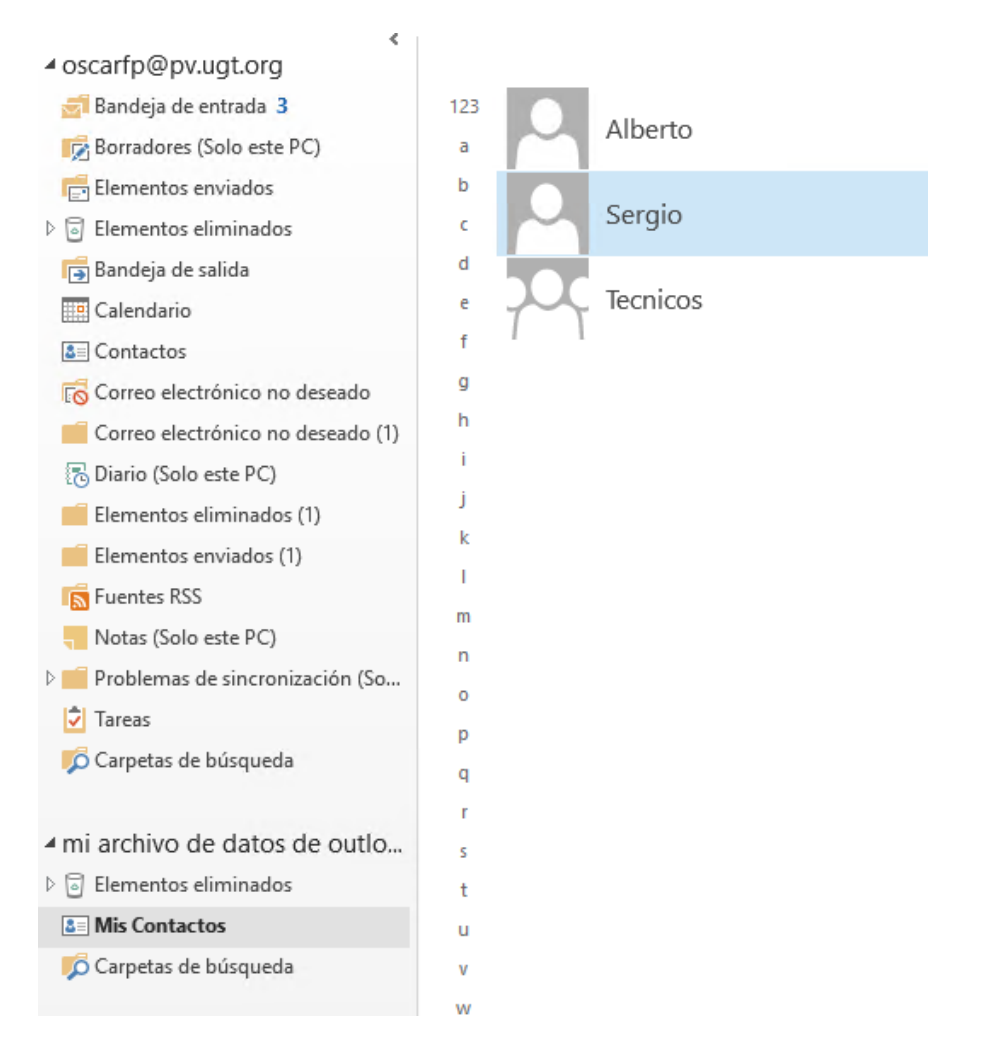